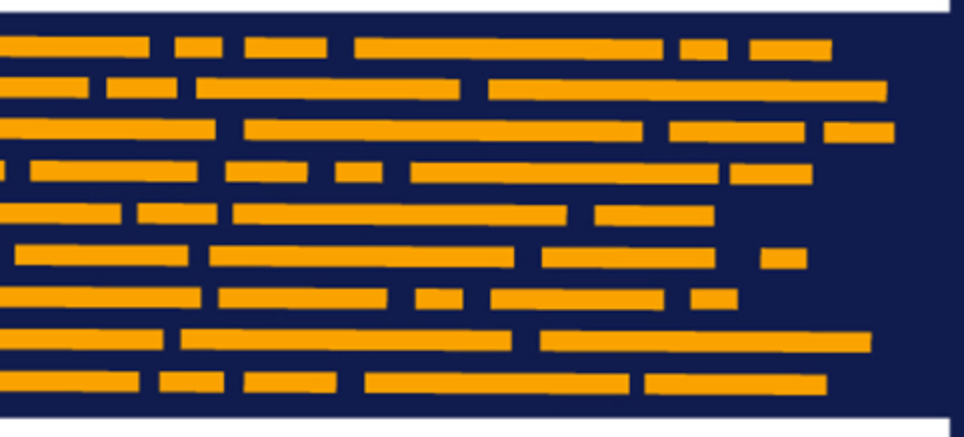

Release Notes Axiom Decision Support Version 2019.2

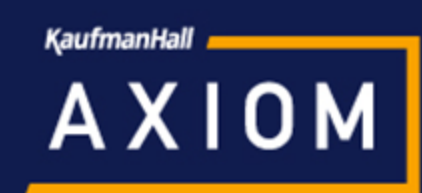

## KaufmanHall

5202 Old Orchard Rd. Suite N700 Skokie, IL 60077 (847) 441-8780 (847) 965-3511 (fax) www.kaufmanhall.com

Support email: support@kaufmanhall.com

Kaufman Hall<sup>®</sup> is a trademark of Kaufman, Hall & Associates, LLC. Microsoft<sup>®</sup>, Excel<sup>®</sup>, and Windows<sup>®</sup> are trademarks of Microsoft Corporation in the United States and/or other countries. All other trademarks are the property of their respective owners.

This document is Kaufman, Hall & Associates, LLC Confidential Information. This document may not be distributed, copied, photocopied, reproduced, translated, or reduced to any electronic medium or machine-readable format without the express written consent of Kaufman, Hall & Associates, LLC.

Copyright © 2019 Kaufman, Hall & Associates, LLC. All rights reserved.

Version: 2019.2

Updated: 6/24/2019

# Contents

| Summary                                       | 4  |
|-----------------------------------------------|----|
| Product upgrade notes                         | 5  |
| New features summary                          | 6  |
| Axiom Intelligence Reporting - Web Tutorials  | 6  |
| Create custom grouping columns for dimensions | 7  |
| New reporting columns added to dimensions     | 7  |
| Axiom Intelligence Reporting                  | 8  |
| Axiom Intelligence Security                   | 12 |
| Issues resolved in 2019.2                     | 14 |
| Manual setup instructions                     | 15 |
| Known issues                                  | 16 |

## Summary

Kaufman Hall is pleased to announce the 2019.2 release of Axiom Decision Support. Each product release provides new features, enhancements, and configuration options to meet your needs. Many of these features and enhancements are a direct result of your feedback and suggestions.

Summary of the upgrade process:

- 1. **Review product release notes** Review this document to familiarize yourself with the new features and functionality.
- 2. Schedule an installation date Contact support@kaufmanhall.com or your implementation consultant, and they will confirm an installation period with you.
- 3. **Back up Axiom database** Kaufman Hall will confirm that you have a current backup of your Axiom database before applying the upgrade.
- 4. **Apply upgrade** Arrange with your IT staff on an agreeable time for scheduled downtime to apply the program and product upgrade. This includes any post-upgrade hot-fix files that need to be copied into the system to address any post-release known issues that have been resolved.
- 5. **Complete manual updates** After installing the upgrade, if needed, review any manual setup steps needed to enable features for this version.

### Support

As always, we appreciate your support of Kaufman Hall and look forward to continuing to meet your financial management needs. If you have any questions about your upgrade, contact Kaufman Hall Software Support at 1-888-543-6833 or support@kaufmanhall.com.

### Training

Kaufman Hall offers multiple training options for our customers. These courses are part of your maintenance agreement and are free of charge. We strongly urge you to take advantage of all training options, including:

- Self-help videos
- Recorded webinars
- Virtual training courses

## Product upgrade notes

**IMPORTANT:** You must apply the Axiom Software 2019.2 upgrade before applying any 2019.2 Axiom product upgrades. Axiom Software upgrades are backwards compatible so you can upgrade different products at different times, but you must upgrade to the Axiom Software 2019.1 *before* the first product upgrade. Refer to the Axiom Software 2019.2 Release Notes and Axiom Healthcare Suite 2019.2 Release Notes for considerations before upgrading. Apply this update ONLY if you have already applied the 2018.3 release and completed all the manual setup steps from the corresponding release notes.

When upgrading to the 2019.2 version of Axiom Decision Support, keep in mind the following:

- This product upgrade contains new tables, columns, updated templates, reports, scripts/imports and remediated defects.
- KHA delivered reports may be replaced. Any report that you saved under a different name or created new will remain untouched. Replaced reports are available in Document History, if needed.
- Any KHA delivered report that you moved to a new location since the last upgrade will automatically move back to its original location.
- KHA product templates and calculation method libraries will be replaced.
- Product task panes will be replaced.
- Process definitions will not be replaced.
- Security roles and sub-systems will be reset to their configured settings. All user security exceptions you may have made will remain intact.
- Specific items configured as part of your company or organization's implementation such as imports, exports, driver files, and process management files, will remain as is. Any required modifications to these areas are covered in the release notes, if required.

## New features summary

This section includes a description for each new feature included in this release.

### Axiom Intelligence Reporting - Web Tutorials

In 2019.1, Kaufman Hall introduced Axiom Intelligence to provide our clients with industry-leading, advanced reporting and dashboard authoring tools as part of Axiom Decision Support. In the future, Kaufman Hall will leverage these tools to deliver new content in upcoming releases. In this release, the focus was on providing training in the form of example reports and corresponding on-demand web tutorials. This six-lesson series is designed to meet specific learning objectives.

Each lesson and the corresponding report are described below. We recommend that you use the Save As feature to create a copy of each report. This preserves the provided example reports for future reference. You can access these tutorials and their corresponding Powerpoint documents from the Tutorial Videos page in the online help.

### • Lesson 1 - The Basics and the Navigation Bar

This lesson provides an overview of the general navigation features, including task panes, report filters, and available visualization components. This lesson uses Example Report #1 – Insurance Plan Inpatient Analysis to introduce how you can interact with report slicers and different visual components.

### • Lesson 2: Drilling Into Data

This lesson reviews the interactive report filtering and drilling capabilities of Axiom Intelligence. The lesson uses Example Report #2 – Patient Type Analysis to highlight the set up of a data grid and drill paths can be defines for users, including the fields used for summarization and their sequence.

### • Lesson 3: Creating a Tooltip

This lesson introduces the tooltip feature, which you can tailor by component, and allows you to provide additional and related information for a specific data point. To illustrate this feature, this lesson uses Example Report #3 – MDC Inpatient Margin Analysis.

### • Lesson 4: Using Bookmarks

This lesson covers using bookmarks. This useful feature allows you to save the filters and drills applied to a given report. This lesson uses Example Report #4 - Major Diagnostic Category Inpatient Analysis to walk through using bookmarks, including how to tag and name a bookmark reference.

• Lesson 5: Applying Filter and Using Slicers

The power of Axiom Intelligence is the ease by which a User can interact with data filters and drilling features to support root cause analysis. This lesson will use Example Report #5 - Inpatient Admitting Provider Utilization Analysis illustrate how to configure and use slicers.

#### • Lesson 6: Syncing the Model and Security

This lesson focuses on two aspects of system setup and administration, including the simple process of syncing the data model that is utilized by Axiom Intelligence, as well as the administrative features and considerations related to security for Axiom Intelligence.

### Create custom grouping columns for dimensions

Some dimension tables now allow you to add additional custom columns. These "grouping" columns allow you to customize the data you want to query into reports. You can add up to five grouping columns to the following dimensions:

- Accounts
- Age
- Cost Categories
- CPT Codes
- Departments
- Revenue Codes

| Configure Var<br>You can enable up to 5 | iable Colu<br>grouping colum | JMNS<br>ns and optionally | y give a preferred column name. You can query data into repor       | ts by the column name or preferred name. | re |
|-----------------------------------------|------------------------------|---------------------------|---------------------------------------------------------------------|------------------------------------------|----|
| Table                                   | Column                       | Enabled                   | Preferred Name                                                      |                                          |    |
|                                         |                              |                           | - Name must start with a letter and can only contain A-Z, 0-9, or _ |                                          |    |
|                                         |                              |                           | - No spaces. Max length 200                                         |                                          |    |
| ACCT                                    | Group1                       |                           | Group1 Preferred Name                                               | ¥                                        |    |
| ACCT                                    | Group2                       |                           |                                                                     |                                          |    |
| Age                                     | Group1                       |                           |                                                                     |                                          |    |

For instructions, see "Creating or modifying custom columns in dimensions" in the online help.

### New reporting columns added to dimensions

New columns have been added to the following dimension to enhance the reporting capabilities of Axiom Decision Support:

#### APRDRG dimension

• ServiceLine - A grouping column by service line.

**NOTE:** This column is not a validated lookup.

- EffectiveFromDate The date the APRDRG was put into effect.
- EffectiveThruDate The date after which the APRDRG is no longer in effect.

CPT, ICDDIAG, ICDPROC, and MDC dimensions

• ReportDescription - A concatenation of the ID and Description columns

To view the descriptions for each of the dimensions listed above, see "Dimension Tables" in the online help.

### **Axiom Intelligence Reporting**

This new browser-based reporting tool is available for all Axiom Decision Support cloud customers to author Decision Support reports and dashboards by using Microsoft Power BI embedded technology. You can access these reports by clicking **Report Designer** in the **Navigation** panel.

| Decision Support  |                 |                  | 🔢 🕫 L                                   |            |
|-------------------|-----------------|------------------|-----------------------------------------|------------|
| =                 |                 |                  |                                         | 습 <b>?</b> |
| Navigation 😽      |                 |                  |                                         |            |
| > ② Recent Places |                 |                  |                                         |            |
| Report Designer   | All Unread Read | ∾ Quick Links    | ★ Favorites                             |            |
|                   |                 | A Windows Client | Look for the 🚖 icon to add to Favorites | -          |
|                   |                 | A Excel Client   |                                         |            |
|                   |                 |                  |                                         |            |
|                   |                 |                  |                                         |            |

The data model delivered in 2019.2 for Axiom Intelligence Reporting is built around the encounter table and those tables that the encounter table references.

The four icons located on the Global Navigation Bar each represent a key function or feature within Axiom Intelligence Reporting.

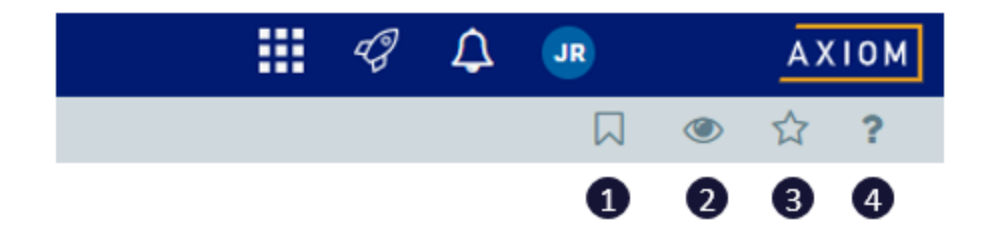

- 1. Open the bookmark panel in authoring mode.
- 2. View the report into preview mode. The eye icon changes to the pencil icon to indicate that you are report authoring mode. The icons switch back and forth depending on which mode you are in.
- 3. Add the report to your favorites.
- 4. Open help.

On the Global Navigation Bar, when opened in authoring mode, click the white report icon to access additional key features and functions.

| Decision Support                                                                                                    |    |
|----------------------------------------------------------------------------------------------------|----|
|                                                                                                    |    |
| Report Settings                                                                                                    | -  |
| <ul> <li>1 Report Title</li> <li>Training Report 1_Insurance Plan Inpat</li> <li>2 Theme</li> <li>3 1 1 1 1 1 1 1 1 1 1 1 1 1 1 1 1 1 1 1</li></ul> | ie |

From this location, you can do the following:

- 1. Review and change the report title.
- 2. Change the look and feel of the report by selecting a color palette.

The following screen shot is example of an Axiom Intelligence Report with standard embedded Microsoft Power BI features described below.

| Decision Support                           |                                                    |                           |                  |              |                  |                 |               |                                                    | G L        | 🥐 ,                                                      | AXIOM                 |
|--------------------------------------------|----------------------------------------------------|---------------------------|------------------|--------------|------------------|-----------------|---------------|----------------------------------------------------|------------|----------------------------------------------------------|-----------------------|
| ≡                                          |                                                    |                           |                  |              |                  |                 |               |                                                    |            | □ 📦 👁                                                    | 습 ?                   |
| File $\checkmark$ View $\checkmark$        |                                                    |                           | ☐ Ask a question | 🗒 Explore 🗸  | A Text box       | 요 Shapes 🗸      | 🖽 Buttons 🗸 [ | ☐ Visual interactions ∨ ○ Ref                      | resh 🗖     | Duplicate this page                                      | 🗟 Save                |
| Inpatient Service Line Ana                 | Ilysis   volume                                    |                           |                  |              |                  |                 |               | VISUALIZATION                                      | s :        | FIELDS                                                   |                       |
| Year<br>2017 V                             | Inpatient Case Volume                              |                           |                  |              |                  |                 |               |                                                    |            | Search     Enc_Diag                                      | ESTATUS               |
| Quarter                                    | WAGINAL DELIVERY W/O COMPLICATING DIAGNOSES        |                           |                  |              |                  |                 |               |                                                    |            | Enc_Event     Enc_InsPlan     Enc_Locatio                | n<br>on               |
| All V                                      | SEPTICEMIA OR SEVERE SEPSIS W/O MV >96 HOURS W MCC |                           |                  |              |                  |                 |               | Add data fields he                                 |            | Enc_Proc     Enc_Provide     Enc_Provide     Enc_Station | er<br>1               |
| Entity<br>Portland Willamette Memorial H 🗡 | MAJOR HIP AND KNEE JOINT REPLACEMENT OR REATTACH.  |                           |                  |              |                  |                 |               | Page level filters<br>Add data fields he           |            |                                                          |                       |
| Patient Type                               | NEONATE W OTHER SIGNIFICANT PROBLEMS               |                           | ī i              |              |                  |                 |               | Report level filters<br>Year<br>is 2016, 2017 or 2 | ~ ×<br>015 | ICDDIAG     ICDPROC     INSPLAN                          |                       |
|                                            | SEPTICEMIA OR SEVERE SEPSIS W/O MV > 04 HOURS W/O  |                           |                  |              |                  |                 |               | DRILLTHROUGH                                       |            | Contrac                                                  | t_Cat<br>tion         |
|                                            | HEART FAILURE & SHOCK W MCC                        |                           |                  |              |                  |                 |               | Keep all filters<br>On —●                          |            | INSPLAT                                                  | sDescr<br>N           |
|                                            | CESAREAN SECTION W/O CC/NCC                        |                           |                  |              |                  |                 |               | Add dniithrough f                                  | elds here  | Payor_C PayorDe PlanCoc                                  | Categ<br>escrip<br>de |
|                                            | ٥                                                  | 100 200                   | 300 400          | 500          | 600              | 700             | 800 9         | 800                                                |            |                                                          |                       |
|                                            | Y_Overview_hidden 🛛 🛞 Net Margin By Month_hidden   | ିତ Volume By Month_hidden | ☉ Net Revenue By | Month_hidden | ୍ତ Total Cost PC | By Month_hidden |               | dden 🕂                                             |            | ► ■ STATION                                              |                       |

### Visualizations

Each of these icons represents a type of visualization that can you can use in a report or dashboard to visually interact with your data. You can drag and drop one of these icons onto your white page to build out your report.

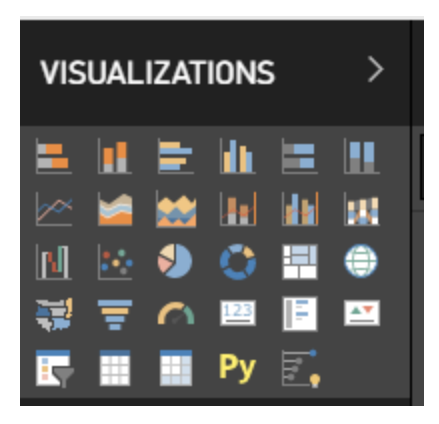

### Paint Roller

You can customize any of your visual components by selecting the Paint Roller icon.

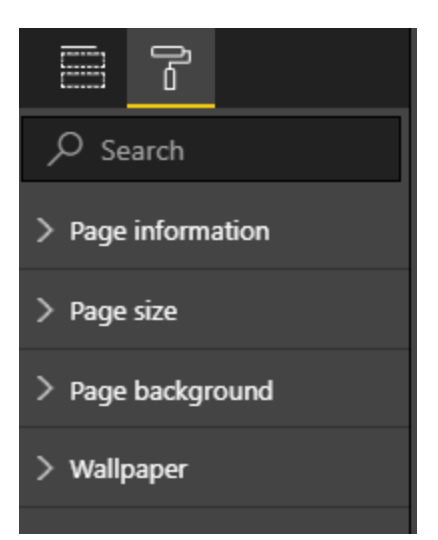

### Filters

Using the Filters section, you can apply filters to a specific visual, the page, or the entire report. There are basic and advanced filtering options available.

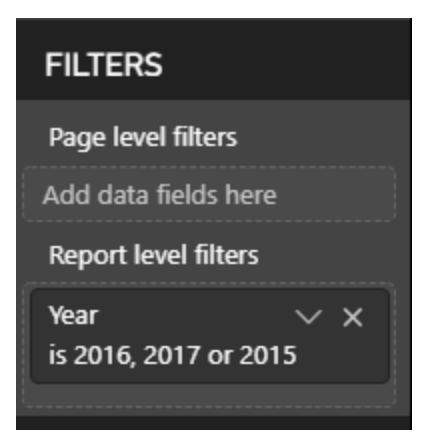

### Fields

The fields columns stores the data included in the model. The data is organized by tables, which you can expand to see the dimensions and measures available to use when creating reports.

| FIELDS >              |
|-----------------------|
| ∠ Search              |
| APDRG                 |
| $\Box \Sigma$ alos    |
|                       |
| Code                  |
| Description           |
| $\Box \Sigma$ GeomLOS |
| LongDescript          |
| MDC                   |
| Med_Surg              |
| ReportDescri          |
| SOI                   |
| $\Box \Sigma$ Weight  |
| ▶ ■ СРТ               |
| ▶ 📰 DimDate           |
| DISCHARGESTATUS       |
| ▶ IIII Enc_Diag       |
| Enc Event             |

### **Axiom Intelligence Security**

The Security Manager allows you to manage Axiom Intelligence Reporting security while you can manage access to tables from the AI Tables tab.

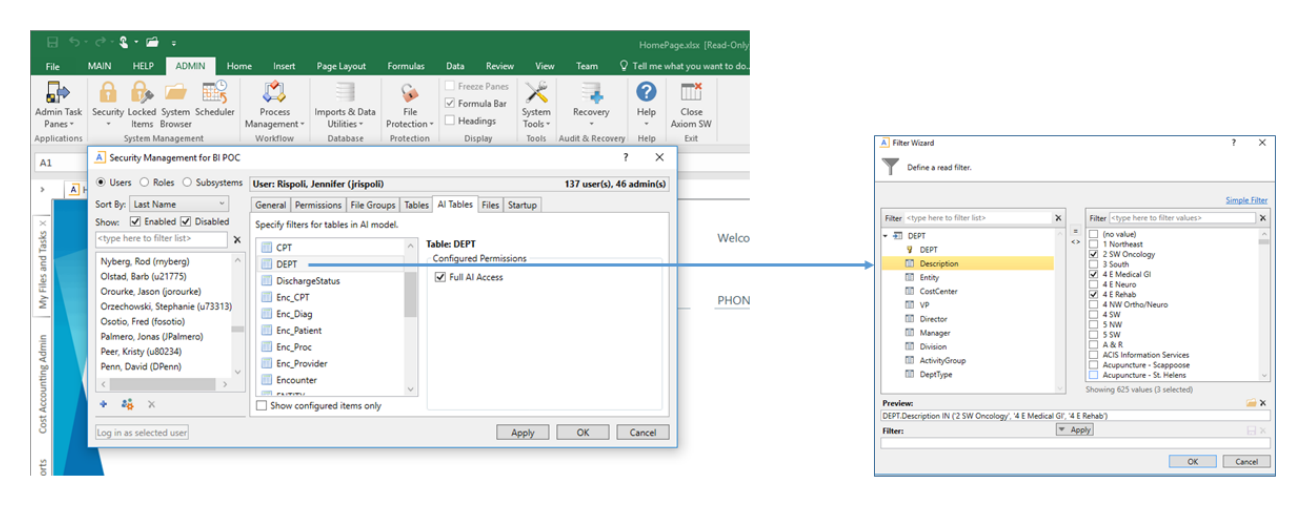

In the Configured Permissions section of the Files tab, you can manage access to Axiom Intelligence Reports by setting the permission level for a specific file as No Access, Read, or Read/Write.

| . ري   | - C - 🐔                                                                                                    | • 🖬                                                                               | Ŧ           |      |        |                                           |                                    |      |                                                 |                            |                              | Home         | ePage.)        |
|--------|----------------------------------------------------------------------------------------------------|-----------------------------------------------------------------------------------|-------------|------|--------|-------------------------------------------|------------------------------------|------|-------------------------------------------------|----------------------------|------------------------------|--------------|----------------|
|        | MAIN                                                                                                    | HELP                                                                              | ADMIN       | Home | Insert | Page Layout                               | Formulas                           | Data | Review                                          | View                       | Team Q                       | ) Tell me    | what y         |
| Task   | Security L<br>Security L                                                                                                    | Security Locked System Scheduler<br>* Items Browser<br>System Management Workflow |             |      |        | Imports & Data<br>Utilities *<br>Database | File<br>Protection ~<br>Protection | ☐ Fi | reeze Panes<br>ormula Bar<br>eadings<br>Display | System<br>Tools +<br>Tools | Recovery<br>Audit & Recovery | Help<br>Help | C<br>Axio<br>E |
| 3I POC | :                                                                                                    |                                                                                   |             | -    |        |                                           |                                    |      |                                                 |                            | ?                            | ×            |                |
| ystem  | ns User: Rispoli, Jennifer (jrispoli) 137 user(s), 46 admin(s)                                                                                                    |                                                                                   |             |      |        |                                           |                                    |      |                                                 |                            |                              |              |                |
| viled  | General       Permissions       File Groups       Tables       Al Tables       Files       Startup         Edit Axiom file system permissions. <ul> <li>Custom Cost Utilities</li> <li>Decision Support Reports</li> <li>Demo Copies</li> <li>Aviom Intelligence Reporting</li> <li>Aviom Intelligence Reporting</li> <li>Access:</li> <li>No Access</li> <li>No Access</li></ul>                                                                                                    |                                                                                   |             |      |        |                                           |                                    |      |                                                 |                            |                              |              |                |
| 313)   | Axiom Intelligence Reporting     Intro to Axiom Intelligence Reporting     Intro to Axiom Intelligence Report |                                                                                   |             |      |        |                                           |                                    |      |                                                 |                            |                              |              |                |
| >      | Image: Starter Kit_ Inpatient Service Line Profitability Analysis _ Executive Su       Effective Permissions         Image: Starter Kit_ Inputient Service Line Profitability Analysis       Access:       Read/Write         Image: Starter Kit_Provider Analysis       Starter Kit_Provider Analysis       Access:       Read/Write         Image: Starter Kit_Provider Analysis       Image: Starter Kit_Provider Analysis       Starter Kit_Provider Analysis       Access:       Read/Write         Image: Starter Kit_Provider Analysis       Image: Starter Kit_Service Line Inpatient Dashboard       Image: Starter Kit_Template Library       Allowed         Image: Starter Kit_Training Report 1_Insurance Plan Inpatient Analysis       Image: Starter Kit_Allowed       Sheet Assistant:       Allowed         Image: Starter Kit_Training Report 2_Patient Type Analysis       Image: Starter Kit_Allowed       Sheet Assistant:       Allowed         Image: Starter Kit_Service Line Inpatient Analysis       Image: Starter Kit_Allowed       Sheet Assistant:       Allowed         Image: Starter Kit_Service Line Inpatient Type Analysis       Image: Starter Kit_Allowed       Sheet Assistant:       Allowed         Image: Starter Kit_Service Line Inpatient Type Analysis       Image: Starter Kit_Allowed       Sheet Assistant:       Allowed         Image: Starter Kit_Service Line Inpatient Type Analysis       Image: Starter Kit_Allowed       Sheet Assistant:       Allowed                                                                                                    |                                                                                   |             |      |        |                                           |                                    |      |                                                 |                            |                              |              |                |
|        | Show                                                                                                    | w configu                                                                         | red items o | only |        |                                           |                                    |      | Appl                                            | у                          | OK Ca                        | ncel         |                |

## Issues resolved in 2019.2

The following table lists the issues resolved in 2019.2, released on June 24th, 2019:

| Issue                                                                                              | Description                                                                                                    |
|----------------------------------------------------------------------------------------------------|----------------------------------------------------------------------------------------------------|
| PTType dimension - Description<br>column needs to be set to "Describes<br>Key" is TRUE [TFS 32854] | <b>Symptom:</b> PTType dimension - Description column needs to be set to Describes Key is TRUE. In the new Web client, the columns are not showing up.                                                                                                    |
|                                                                                                    | <b>Resolution:</b> Corrected by assigning the Description field to Describe Key TRUE. The column correctly displays in the Web client.                                                                                                    |
| PFB-07315 - SPLIT clause of ALTER<br>PARTITION <> failed <> partition not                          | <b>Symptom:</b> Failures concurring with the "Cost Assignment to CostDetail and Encounter" Scheduler job.                                                                                                    |
| empty [TFS 33586 and 36079]                                                                        | <b>Resolution:</b> Corrected by rewriting the original "Create<br>partition" transform step to now invoke a tsql stored<br>procedure: dbo.prSplitYRMOPartitionRange. This stored<br>procedure can split partitions efficiently. If the partition<br>contains data, then data movement is performed using<br>partition switch operations. If packed partitions are<br>discovered, then they are unpacked into their<br>appropriated partitions. |
| PFB-06091 - Payor Analysis by<br>Insurance Plan - Run by Estimated<br>Reimbursement [TFS 34226]    | <b>Symptom:</b> The Payor Analysis by Insurance Plan report is based on Actual Reimbursement, but users need to be able to run it based on Estimated Reimbursement.                                                                                                    |
|                                                                                                    | <b>Resolution:</b> Corrected by allowing the user to select Actual or Estimated as a variable to run the report.                                                                                                    |
| Service Line Utilization Department<br>Summary report has an error in<br>Variables!C38 [TFS 36175] | <b>Symptom:</b> The Service Line Utilization Department<br>Summary report displays an error in Variables!C38. It will<br>not refresh with this error.                                                                                                    |
|                                                                                                    | <b>Resolution:</b> Corrected by updating the cell reference in Variables!C38 to now look at G15 instead of G16.                                                                                                    |

## Manual setup instructions

The System.SyncBIModel job runs nightly on a scheduled job to ensure that the Axiom database and Axiom Intelligence Reporting database stay in sync.If you modify a table in Axiom that is part of the Axiom Intelligence Reporting data model, you will need to run the job named **System.ProcessBITable** if you want those changes represented in the Axiom Intelligence data model before the nightly job runs.

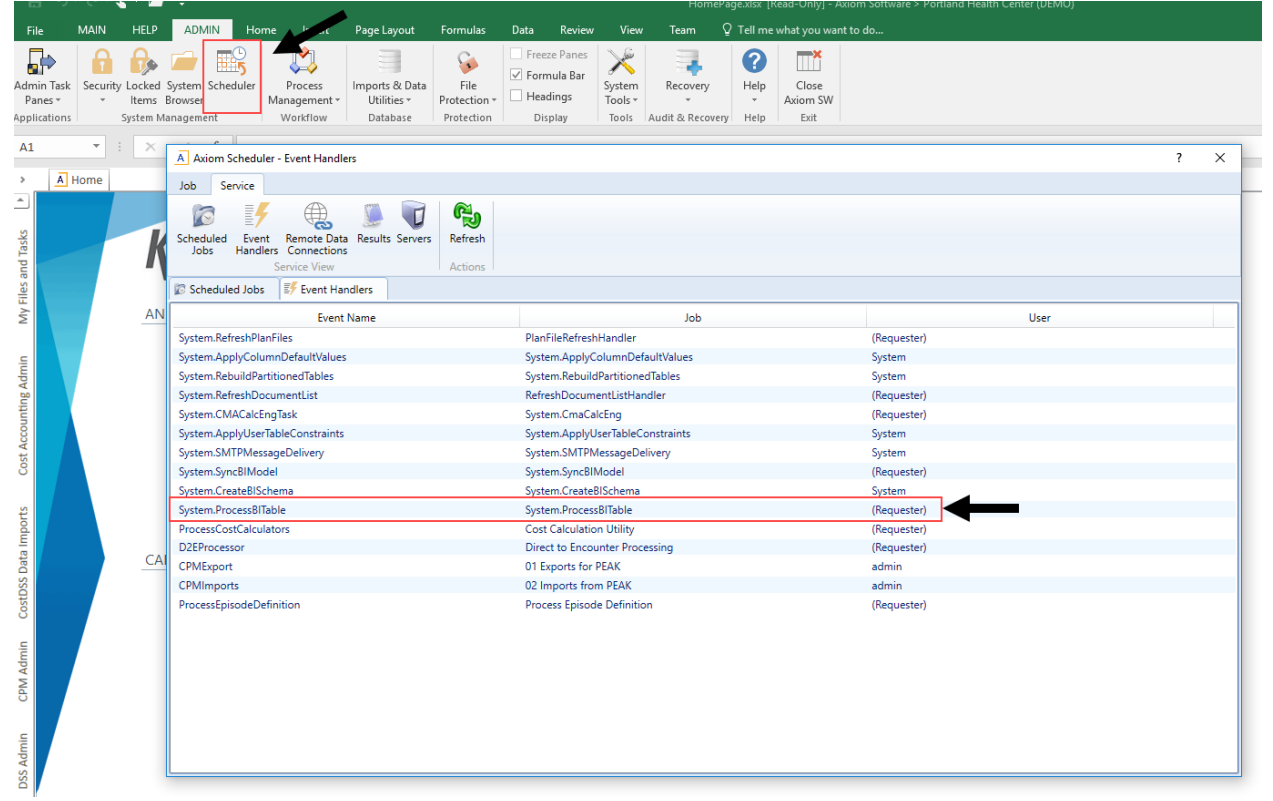

You will also need to run the job named **System.SyncBIModel** when you want to apply or edit security changes to user roles or subsystem that specifically affect Axiom Intelligence Reporting.

| File                                       | MAIN                  | HELP                           | AXIOM                              | ADN                    | /IN Home                            | Insert                            | Page Layout                             | Formulas                                                                        | Data                                   | Revie                      | w View                   | Team                                    | ⊨ Q⊺          | Fell me w             | hat you want to d |        |             |             |       |   |  |  |  |
|--------------------------------------------|-----------------------|--------------------------------|------------------------------------|------------------------|-------------------------------------|-----------------------------------|-----------------------------------------|---------------------------------------------------------------------------------|----------------------------------------|----------------------------|--------------------------|-----------------------------------------|---------------|-----------------------|-------------------|--------|-------------|-------------|-------|---|--|--|--|
| dmir<br>Pan<br>pplic                       | Task<br>s *<br>ations | ty Locked<br>Items<br>System M | System Sch<br>Browser<br>anagement | eduler                 | Process<br>Management +<br>Workflow | Imports &<br>Utilities<br>Databas | Data File<br>Protection<br>e Protection | <ul> <li>Freeze</li> <li>✓ Formu</li> <li>✓ Headir</li> <li>Displate</li> </ul> | Panes<br>la Bar<br>igs<br>ay           | System<br>Tools *<br>Tools | Recovery<br>Audit & Reco | very He                                 | elp C<br>Axio | lose<br>om SW<br>Exit |                   |        |             |             |       |   |  |  |  |
| R28                                        | *                     | : ×                            | $\sqrt{-f_X}$                      |                        |                                     | A Axiom                           | A Axiom Scheduler - Event Handlers      |                                                                                 |                                        |                            |                          |                                         |               |                       |                   |        |             |             | <br>? | × |  |  |  |
|                                            |                       |                                |                                    |                        |                                     | Job S                             | Job Service                             |                                                                                 |                                        |                            |                          |                                         |               |                       |                   |        |             |             |       |   |  |  |  |
| Axiom Assistant     My Files     Xerorites |                       |                                |                                    |                        | ^                                   | Scheduled<br>Jobs                 | Event Reme<br>Handlers Cont<br>Service  | te Data Resu<br>tections<br>View                                                | Its Server                             | rs Refr<br>Acti            | esh<br>ons               |                                         |               |                       |                   |        |             |             |       |   |  |  |  |
| Tasi                                       | Kecent                |                                |                                    |                        |                                     | Scheduled Jobs 😻 Event Handlers   |                                         |                                                                                 |                                        |                            |                          |                                         |               |                       |                   |        |             |             |       |   |  |  |  |
| and                                        | Vorkflows             |                                |                                    |                        | ^                                   | Event Name                        |                                         |                                                                                 |                                        |                            |                          | Job                                     |               |                       |                   |        |             | User        |       |   |  |  |  |
| FILE                                       |                       |                                |                                    |                        |                                     | System.RefreshPlanFiles           |                                         |                                                                                 |                                        | P                          | PlanFileRefreshHandler   |                                         |               |                       |                   |        | (Requester) |             |       |   |  |  |  |
| M                                          |                       |                                |                                    |                        |                                     | System.ApplyColumnDefaultValues   |                                         |                                                                                 |                                        |                            | S                        | System.ApplyColumnDefaultValues System  |               |                       |                   |        |             |             |       |   |  |  |  |
| -                                          |                       |                                |                                    |                        |                                     | System.Re                         | buildPartitionedT                       | ables                                                                           |                                        |                            | S                        | System.RebuildPartitionedTables         |               |                       |                   |        | System      |             |       |   |  |  |  |
| ⊆                                          |                       |                                |                                    |                        |                                     | System.Re                         | freshDocumentLi                         | st                                                                              |                                        |                            | R                        | RefreshDocumentListHandler (Requester)  |               |                       |                   |        |             |             |       |   |  |  |  |
| Ę                                          |                       |                                |                                    |                        |                                     | System.CM                         | /IACalcEngTask                          |                                                                                 |                                        |                            | S                        | System.CmaCalcEng (Requester)           |               |                       |                   |        |             |             |       |   |  |  |  |
| R A                                        |                       |                                |                                    |                        |                                     | System.Ap                         | plyUserTableCon                         | straints                                                                        |                                        |                            | S                        | System.ApplyUserTableConstraints System |               |                       |                   |        |             |             |       |   |  |  |  |
| 1<br>T                                     |                       |                                |                                    |                        |                                     | System.SMTPMessageDelivery        |                                         |                                                                                 |                                        |                            | S                        | System.SMTPMessageDelivery System       |               |                       |                   |        |             |             |       |   |  |  |  |
| CCO                                        |                       |                                |                                    |                        |                                     | System.Sy                         | ncBIModel                               |                                                                                 |                                        |                            | S                        | System.SyncBIModel System               |               |                       |                   |        |             |             |       |   |  |  |  |
| st A                                       |                       |                                |                                    |                        |                                     | System.Cr                         | eateBISchema                            |                                                                                 |                                        |                            | S                        | /stem.Cre                               | ateBISche     | ma                    |                   |        |             | System      |       |   |  |  |  |
| CO                                         |                       |                                |                                    | System.Pro             | ocessBITable                        |                                   |                                         |                                                                                 | S                                      | /stem.Pro                  | cessBITab                | le                                      |               |                       |                   | System |             |             |       |   |  |  |  |
|                                            |                       |                                |                                    | ProcessCostCalculators |                                     |                                   |                                         |                                                                                 | C                                      | Cost Calculation Utility   |                          |                                         |               |                       | (Requester)       |        |             |             |       |   |  |  |  |
| 3                                          |                       |                                |                                    |                        |                                     | D2EProces                         | isor                                    |                                                                                 |                                        |                            | D                        | irect to E                              | ncounter      | Processin             | 9                 |        |             | (Requester) |       |   |  |  |  |
| lod                                        |                       |                                |                                    |                        |                                     | CPMExpor                          | t                                       |                                                                                 |                                        |                            | 0                        | I Exports                               | for PEAK      |                       |                   |        |             | admin       |       |   |  |  |  |
| 8                                          |                       |                                |                                    |                        |                                     | CPMImpo                           | rts                                     |                                                                                 |                                        |                            | 0                        | 2 Imports                               | from PEA      | K                     |                   |        |             | admin       |       |   |  |  |  |
| SSS Datt                                   |                       |                                | ProcessEpisodeDefinition           |                        |                                     |                                   |                                         | P                                                                               | Process Episode Definition (Requester) |                            |                          |                                         |               |                       |                   |        |             |             |       |   |  |  |  |

## **Known issues**

The following table lists known issues regarding this release:

| Issue                                                                                                    | Description                                                                                                    |
|----------------------------------------------------------------------------------------------------|----------------------------------------------------------------------------------------------------|
| Any table column that is Date data<br>type cannot be edited and saved from<br>the dimension maintenance page [TFS<br>36259] | <b>Issue:</b> In the APRDRG.EffectiveFromDate,<br>APRDRG.EffectiveToDate, and CostItem.CreateDate<br>columns in the APRDRG tabe, the system displays an error<br>when a user edits the date.                                                                                                  |
|                                                                                                    | <b>Resolution:</b> Enter a two-digit year, and not a four-digit year. For example, enter as 1/1/20 or 01/01/20 - not 1/1/2020.                                                                                                    |
| PFB-07197 - Diagnosis Code 1-5 on<br>Costdetail Table not look up to                                                        | <b>Issue:</b> Diagnosis 1-5 on Costdetail table should be look up to ICDDIAGID on ICDDIAG table. It is not currently.                                                                                                    |
| ICDDIAG [TFS 31727]                                                                                                    | <b>Resolution:</b> Under consideration for future patch or release.                                                                                                    |
| PFB-07007 - REPORT DEFECT - 2018.3 -<br>DSS - Inpatient Period Comparison<br>[TFS 31178]                                    | <b>Issue:</b> The header highlighted in this report should toggle/update between Actual and Estimated Net Revenue, as selected in the refresh variables, but says Estimated no matter the choice.                                                                                             |
|                                                                                                    | <b>Resolution:</b> The data does update correctly, it's just a header issue.                                                                                                    |
| PFB-07494 - PatientID Field [TFS<br>35256]                                                                                  | <b>Issue:</b> PATIENTID on Enc_Patient is a string field. If the ID has leading zeros the Patient ID will not show up on the Encounter viewer for the patient list. It will show up on the Encounter List because that references the encounter ID, but it will not show up for Patient List. |
|                                                                                                    | <b>Resolution:</b> The current solution is to concatenate alpha character to the Patient ID on Enc_Patient.                                                                                                    |

**IMPORTANT:** Refer to the **Axiom for Healthcare Suite 2019.2 Release Notes** and the **Axiom Software 2019.2 Release Notes** for additional known issues that have a suite-wide impact.